# WISSELEN VAN zelfgetekende certificaten in een UCCE-oplossing

## Inhoud

Inleiding Voorwaarden Vereisten Gebruikte componenten Achtergrond Procedure CCE AW-servers en CCE-Core-toepassingsservers Deel 1: certificaatuitwisseling tussen routerlogger, PG- en AW-server. Deel 2: certificaatuitwisseling tussen VOS-platform en AW-server. CVP OAMP-server en CVP-componentservers Deel 1: certificaatuitwisseling tussen CVP OAMP-server en CVP-server en rapportageservers. Deel 2: certificaatuitwisseling tussen CVP OAMP-server en VOS-platform. Deel 3: certificaatuitwisseling tussen CVP-server en CVP-servers. Integratie met CVP CallConnector - WEBS Gerelateerde informatie

## Inleiding

Dit document beschrijft hoe u zelfondertekende certificaten in Unified Contact Center Enterprise (UCCE)-oplossing kunt uitwisselen.

Bijgedragen door Anuj Bhatia, Robert Rogier en Ramiro Amaya, Cisco TAC-engineers

## Voorwaarden

### Vereisten

Cisco raadt kennis van de volgende onderwerpen aan:

- UCS release 12.5(1)
- Customer Voice Portal (CVP) release 12.5(1)
- Cisco Gevirtualiseerde Voice-browser (VVB)

### Gebruikte componenten

De informatie in dit document is gebaseerd op deze softwareversies:

- UCS C12.5(1)
- CVP 12.5(1)

- Cisco VB 12.5
- CVP-operationele console (OAMP)
- CVP nieuwe OAMP (NOAMP)

De informatie in dit document is gebaseerd op de apparaten in een specifieke laboratoriumomgeving. Alle apparaten die in dit document worden beschreven, hadden een opgeschoonde (standaard)configuratie. Als uw netwerk live is, moet u zorgen dat u de potentiële impact van elke opdracht begrijpt.

### Achtergrond

In UCCE wordt de configuratie van nieuwe functies die belangrijke toepassingen omvatten, zoals Roggers, Perifere gateways (PG), Admin Workstations (AW), Finesse, Cisco Unified Intelligent Center (CUIC), enz. uitgevoerd via de beheerpagina van Contact Center Enterprise (CCE). Voor Interactive Voice Response (IVR) toepassingen zoals CVP, Cisco VVB en gateways controleert NOAMP de configuratie van nieuwe functies. Vanaf CCE 12.5(1) vanwege security-management-compliance (SRC) wordt alle communicatie naar CCE-beheerder en NOAMP strikt uitgevoerd via beveiligd HTTP-protocol.

Om een naadloze veilige communicatie tussen deze toepassingen tot stand te brengen door middel van een zichzelf ondertekende certificatenomgeving, wordt de uitwisseling van deze certificaten tussen de servers een vereiste. In de volgende paragraaf wordt uitvoerig ingegaan op de stappen die nodig zijn om een door zichzelf ondertekend certificaat uit te wisselen tussen:

- CCE AW-servers en CCE-Core-toepassingsservers
- CVP OAMP-server en CVP-componentservers

## Procedure

### CCE AW-servers en CCE-Core-toepassingsservers

Dit zijn de onderdelen waaruit de zelfondertekende certificaten worden uitgevoerd en de onderdelen waarin de zelfondertekende certificaten moeten worden ingevoerd.

CCE AW-servers: Voor deze server is een certificaat vereist:

• Windows platform: Router en Logger (Rogger) {A/B}, Perifere Gateway (PG) {A/B}, alle AW/ADS en E-mail en Chat (ECE) servers.

**Opmerking:** Het is noodzakelijk dat er kadercertificaten worden opgesteld en dat er een diagnosekader wordt opgesteld.

• VOS-platform: Cisco Unified Call Manager (CUCM), Finesse, CUIC, Live Data (LD), Identity Server (IDS), Cloud Connect en andere toepasselijke servers die deel uitmaken van een opslagdatabase.

Hetzelfde geldt voor andere AW-servers in de oplossing.

Routerserver voor \: Voor deze server is een certificaat vereist:

• Windows platform: Alle AW-servers is een certificaat.

De stappen die nodig zijn om de zelfondertekende certificaten voor CCE effectief uit te wisselen, zijn in deze delen verdeeld.

Deel 1: certificaatuitwisseling tussen routerlogger, PG- en AW-server. Deel 2: certificaatuitwisseling tussen VOS-platform-toepassing en AW-server.

#### Deel 1: certificaatuitwisseling tussen routerlogger, PG- en AW-server.

De stappen die nodig zijn om deze uitwisseling met succes te voltooien zijn:

Stap 1. Exporteren IS certificaten van de router\Logger, PG en alle AW servers.

Stap 2. Exporteren Diagnostic Framework Portico (DFP)-certificaten van Router\Logger en PG-servers.

Stap 3. Importeer IIS- en DFP-certificaten van Router\Logger, PG-to-AW-servers.

Stap 4. Importeer IS-certificaat aan Router\Logger uit AW-servers.

**Voorzichtig:** Voordat u begint, moet u eerst een back-up maken van de toetsencombinatie en de opdrachten vanuit het startpunt van java als beheerder uitvoeren.

(i) Weet u waar de java-startpagina is geplaatst, om er zeker van te zijn dat de java-sleuteltool wordt gehost. Je kunt op een paar manieren de java home route vinden.

Optie 1: CLI-opdracht: echo %JAVA\_HOME%

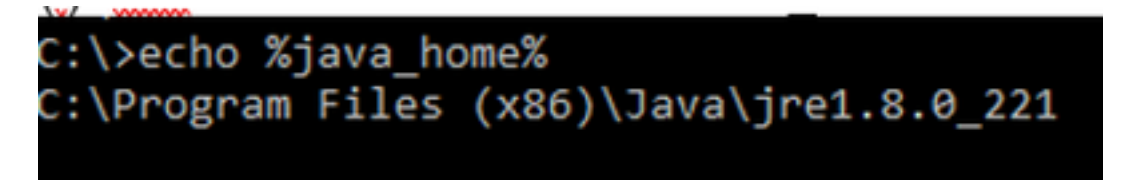

Optie 2: handmatig via geavanceerde systeeminstelling, zoals in de afbeelding weergegeven

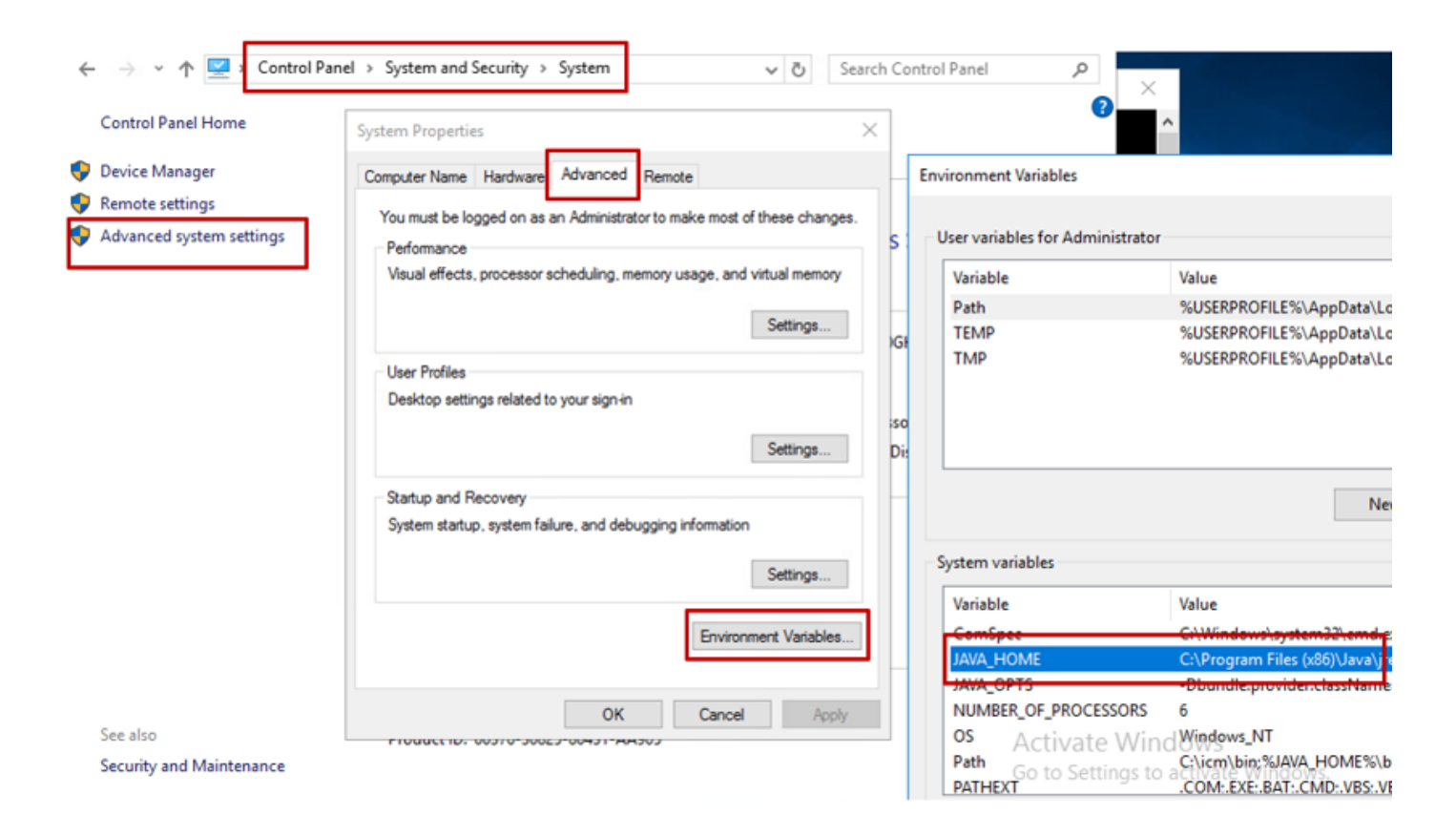

**Opmerking:** Op UCCE 12.5 standaard pad is C:\Program Files (x86)\Java\jre1.8.0\_221\bin. Als u echter het 12.5(1a) installatieprogramma hebt gebruikt of als 12.5 ES55 geïnstalleerd is (verplicht OpenJDK ES), dan gebruik CCE\_JAVA\_HOME in plaats van JAVA\_HOME sinds het datastore pad is gewijzigd met OpenJDK. Meer informatie over OpenJDK-migratie in CCE en CVP is te vinden in deze documenten: <u>Installeer en migreer naar OpenJDK in CCE</u> <u>2.5(1)</u> en <u>installeer en migreer naar OpenJDK in CVP 12.5(1)</u>.

(ii) Maak een back-up van het **actieve** bestand van de map **C:\Program Files** (x86)\Java\jre1.8.0\_221\lib\security. U kunt het naar een andere locatie kopiëren.

(iii) Open een opdrachtvenster als beheerder om de opdrachten uit te voeren.

#### Stap 1. Exporteren van IIS-certificaten van router\Logger, PG en alle AW-servers.

i) navigeer op een AW-server vanuit een browser naar de servers (Roggers, PG, andere AW-servers): https:// {naam van de server}

#### CCE via Chrome Browser

| ← → C ▲ Not secure   aw125a.bora.com                                                                                                    |                                                                                                    |   |
|----------------------------------------------------------------------------------------------------|----------------------------------------------------------------------------------------------------|---|
| <ul> <li>← → C</li> <li>A Not secure aw125a.bora.com</li> <li>Certificate</li> <li>General Details Certification Path</li> <li>Show: <all></all></li> <li>Field</li> <li>Value</li> <li>Version</li> <li>V3</li> <li>Serial number</li> <li>00 a9 ab b9 bc 76 4b 76 8f</li> <li>Signature algorithm</li> <li>sha256</li> <li>Signature hash algorithm</li> <li>sha256</li> <li>Issuer</li> <li>aw125a.bora.com</li> <li>Wald from</li> <li>Monday, September 30, 2019</li> <li>Vald to</li> <li>Sunday, September 25, 2039</li> <li>Autor aw125a.bora.com</li> </ul> | K       thi <ul> <li>Export File Format</li> <li>Certificates can be exported in a variety of file formats.</li> <li>Certificates can be exported in a variety of file formats.</li> </ul> def             DER encoded binary X.509 (.CER)               @ Base-64 encoded X.509 (.CER)               Cryptographic Message Syntax Standard - PKCS #7 Certificates (.P78)               Include all certificates in the certification path if possible               Personal Information Exchange - PKCS #12 (.PFX)               Include all certificates in the certification path if possible               Delete the private key if the export is successful | × |
| Edit Properties Copy to File                                                                                                    | Export all extended properties     Enable certificate privacy     Microsoft Serialized Certificate Store (.SST)                                                                                                    |   |

(ii)Sla het certificaat op in een tijdelijke map, bijvoorbeeld c:\temp\certs en noem de cert als ICM {svr}[ab].cer.

**Opmerking**: Selecteer de optie Base-64-gecodeerd X.509 (.CER).

Stap 2. Exporteren Diagnostic Framework Portico (DFP)-certificaten van Router\Logger en PG-servers.

(i) Open op een AW-server een browser en navigeer naar de servers (router, Logger of Roggers, PGs) DFP-router: https:// {servernaam}:7890/icm-dp/rest/DiagnosticPortal/GetProductVersie.

#### Portico via Chrome Browser

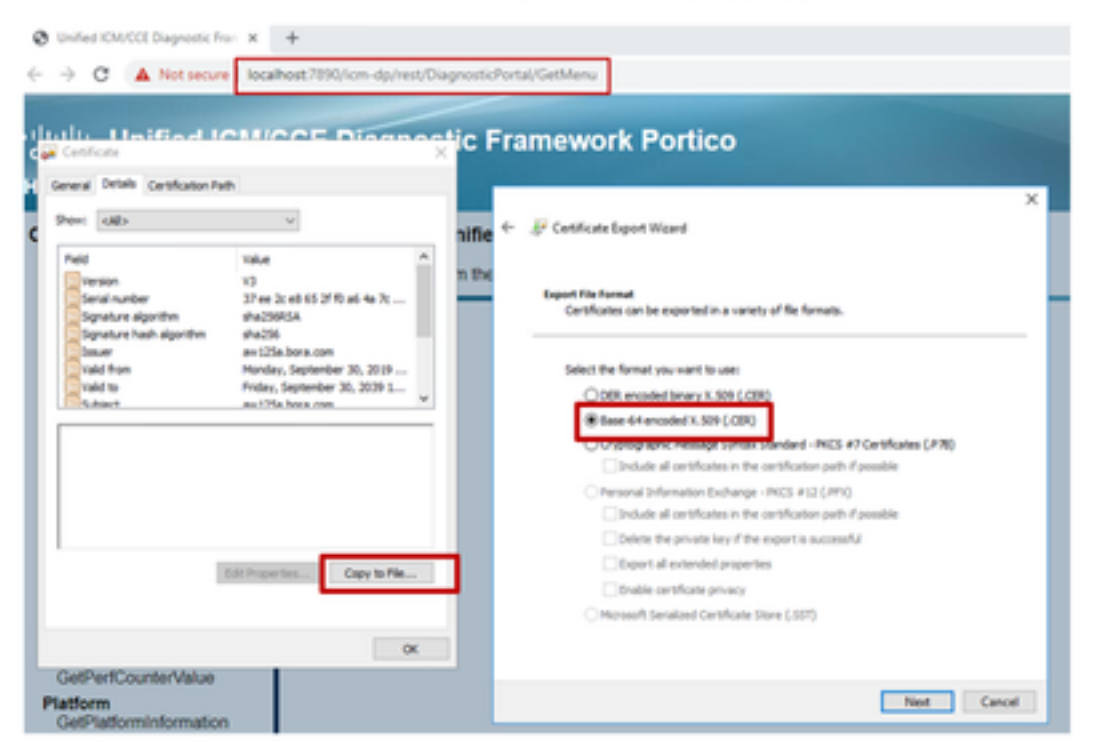

(ii) Sla het certificaat op in mappenvoorbeeld c:\temp\certs en noem de cert als dfp {svr}[ab].cer

Opmerking: Selecteer de optie Base-64 gecodeerd X.509 (.CER).

#### Stap 3. Importeer het IS- en DFP-certificaat van Rogger, PG-server naar AW-servers.

Opdracht om de ISIS zelf-ondertekende certificaten in AW server in te voeren. Het pad om het gereedschap te gebruiken: C:\Program Files (x86)\Java\jre1.8.0\_221\bin:

keytool -keystore "C:\Program Files (x86)\Java\jre1.8.0\_221\lib\security\cacerts" -import storepass changeit -alias {fqdn\_of\_server}\_IIS -file c:\temp\certs\ ICM{svr}[ab].cer Example: keytool -keystore "C:\Program Files (x86)\Java\jre1.8.0\_221\lib\security\cacerts" import -storepass changeit -alias myrgra.domain.com\_IIS -file c:\temp\certs\ICMrgra.cer

#### Opmerking: Importeer alle servercertificaten die worden geëxporteerd naar alle AW-servers.

#### Opdracht om de DFP zelf ondertekende certificaten in AW servers in te voeren:

keytool -keystore "C:\Program Files (x86)\Java\jre1.8.0\_221\lib\security\cacerts" -import storepass changeit -alias {fqdn\_of\_server}\_DFP -file c:\temp\certs\ dfp{svr}[ab].cer Example: keytool -keystore "C:\Program Files (x86)\Java\jre1.8.0\_221\lib\security\cacerts" import -storepass changeit -alias myrgra.domain.com\_DFP -file c:\temp\certs\dfprgra.cer

#### Opmerking: Importeer alle servercertificaten die worden geëxporteerd naar alle AW-servers.

Start de Apache Tomcat-dienst opnieuw op de AW-servers.

Stap 4. Importeer IS-certificaat aan Router\Logger uit AW-servers.

#### Opdracht om de ISIS zelf-getekende certificaten in Rogger-servers in te voeren:

keytool -keystore "C:\Program Files (x86)\Java\jre1.8.0\_221\lib\security\cacerts" -import storepass changeit -alias {fqdn\_of\_server}\_IIS -file c:\temp\certs\ ICM{svr}[ab].cer Example: keytool -keystore "C:\Program Files (x86)\Java\jre1.8.0\_221\lib\security\cacerts" import -storepass changeit -alias myrgra.domain.com\_IIS -file c:\temp\certs\ICMrgra.cer

**Opmerking:** Importeer alle AW IS servercertificaten die naar Rogger A en B kanten worden geëxporteerd.

Start de Apache Tomcat-service op de Roggerservers opnieuw.

#### Deel 2: certificaatuitwisseling tussen VOS-platform en AW-server.

De stappen die nodig zijn om deze uitwisseling met succes te voltooien zijn:

Stap 1. Exporteren van VOS Platform-toepassingsservercertificaten. Stap 2. Importeer VOS-platform-toepassingscertificaten naar AW Server.

Dit proces is van toepassing op alle VOS-toepassingen, zoals:

- CUCM
- Finesse
- CUIC \ LD \ IDS
- Cloudverbinding

#### Stap 1. Exporteren van VOS Platform-toepassingsservercertificaten.

(i) navigeren naar Cisco Unified Communications Operating System Management-pagina: <u>https://FQDN:8443/cmplatform</u>.

(ii) Navigeer naar **Beveiliging > certificaatbeheer** en vind de toepassing primaire servercertificaten in de map waarin u kunt vertrouwen.

| chiefe Cisco Unified Operating System Admin<br>For Case Volted Comparisations Solutions | histrat         | ion  |                                                     | nevigation Casa United CS Administration * Sk<br>administration About Logica |
|-----------------------------------------------------------------------------------------|-----------------|------|-----------------------------------------------------|------------------------------------------------------------------------------|
| Shou + Settings + Security + Software Lagrance + Services + Help +                      |                 |      |                                                     |                                                                              |
| Certificate List                                                                        |                 |      |                                                     |                                                                              |
| 很 termini het opres 🐴 tytus (with de Certicale d'un 🖳 termini                           | CBA             |      |                                                     |                                                                              |
| toreat true Case CCL Rest. Ch                                                           | Self-           | ec.  | Ceex_ECC_Red_CA                                     | Care, MCC_Reek_CA                                                            |
| toreshipset Induse Automic and Research Institution Res154 2001                         | Sell-           | 854  | Inferio, kalenic, and Jasen C. Just Manufactor, 200 | Melencyloademic and Josean's Josefful's                                      |
| toment trust CESTE Witherley Clabel Book GB CA                                          | Self-           | 854  | 01511E_WIDerley_Globel_Rook_GB_CA                   | 01578_N/Selfax_Global_Root_08_CA                                             |
| toreat-truit Amazon Root Co. 4                                                          | Sel-            | ec.  | Amazon_Root_CA_4                                    | Amazon, Rost, CA, 4                                                          |
| tomatitivat <u>257 Aut CA X2</u>                                                        | Sel-            | 854  | 007,800,04,00                                       | 05T_Rost_CA_X3                                                               |
| tomat-truit <u>Addituit Educat CA Roll</u>                                              | Sel-            | 854  | AddTsat_Drienal_CA_Roll                             | AddTvat_Diternal_CK_Root                                                     |
| timae truit <u>colora are</u>                                                           | Self-<br>signed | 83.4 | en rotae                                            | copiliora.com                                                                |
| Koncali Dual - Faladaci Dolarikovi Casa 3                                               | Sail-           | 83.4 | Ffahdac_ShibaRoot_Cau_3                             | The adapt of the Act of Case 3                                               |
| Koncentruit <u>Discont Octain Root 62</u>                                               | Sel-            | 63.4 | DipCot_Dobs_Rost_02                                 | DigiCen_State(Root_S2                                                        |

(iii) Selecteer het certificaat en klik op download .PEM-bestand om het op te slaan in een tijdelijke map op de AW-server.

| Certificate Purpose tomcat-trust<br>Certificate Type trust-certs<br>Certificate Group product-cpi<br>Description(friendly name) Trust Certificate<br>-Certificate File Data<br>[<br>Version: V3<br>Serial Number: SC35B3A89A8974719B885B6A92CF710D<br>SignatureAlgorithm: SHA256withRSA (1.2.840.113549.1.1.11)<br>Issuer Name: L=BXB, ST=ma, CN=ccp.bora.com, OU=BXB TAC, O=TAC, C=US<br>Validity From: Mon Dec 16 10:55:22 EST 2019<br>To: Sat Dec 14 10:55:21 EST 2024<br>Subject Name: L=BXB, ST=ma, CN=ccp.bora.com, OU=BXB TAC, O=TAC, C=US<br>Key: RSA (1.2.840.113549.1.1.1)<br>Key value:<br>3082010a0282010100c1420ced76c23b9d60b01efbf331987ac5624639ba8af3f3430d2ca8766d199<br>69f9980a1246814be9a3c566a8401237c1d980b09a06903520b0013b30f54fbfdda3e71f27900d992<br>S8e0e816e64ad444c39f03f62aadcbc08f591a960ef95eda7b86b3e6e183a2fe8732352aee6abcfb72<br>f140216a5e5aca1f787b14f387b0a11e2160e2d0002368ba852962bb9cb741723c447aceb2a651b66<br>520da30a39b206d213b329d63e84e50fd1fb9d56f6fd96ddcf4291668a2ee660d72ba0c3ccf85444f7                                                          |                                                                                                    | ccp.bora.com.pem                                                                                                    |   |  |  |
|----------------------------------------------------------------------------------------------------|----------------------------------------------------------------------------------------------------|----------------------------------------------------------------------------------------------------|---|--|--|
| Certificate Type trust-certs<br>Certificate Group product-cpi<br>Description(friendly name) Trust Certificate<br>Certificate File Data<br>Certificate File Data<br>Certificate File Data                                                                                                    | Certificate Purpos                                                                                                    | se tomcat-trust                                                                                                    |   |  |  |
| Certificate Group product-cpi<br>Description(friendly name) Trust Certificate Certificate File Data  [ [ [ [ Version: V3 Serial Number: 5C35B3A89A8974719BB85B6A92CF710D SignatureAlgorithm: SHA256withRSA (1.2.840.113549.1.1.11) Issuer Name: L=BXB, ST=ma, CN=ccp.bora.com, OU=BXB TAC, O=TAC, C=US Validity From: Mon Dec 16 10:55:22 EST 2019 To: Sat Dec 14 10:55:21 EST 2024 Subject Name: L=BXB, ST=ma, CN=ccp.bora.com, OU=BXB TAC, O=TAC, C=US Key: RSA (1.2.840.113549.1.1.1) Key value: 3082010a0282010100c1420ced76c23b9d60b01efbf331987ac5624639ba8af3f3430d2ca8766d199 69f9980a1246814be9a3c566a8401237c1d980b09a06903520b0013b30f54bfdda3e71f27900d992 S8e0e816e64ad444c39f03f62aadcbc08f591a960ef95eda7b86b3e6e183a2fe8732352aee6abcfb72 f140216a5e5aca1f787b14f387b0a11e2160e2d0002368ba852962bb9cb741723c447aceb2a651b66 S20da30a39b206d213b329d63e84e50fd1fb9d56f6fd96ddcf4291668a2ee660d72ba0c3ccf85444f7                                                                                                    | Catificate Funa tout-cate                                                                                                    |                                                                                                    |   |  |  |
| Certificate Group         product cp.           Description(friendly name) Trust Certificate           Certificate File Data           [           Version: V3           Serial Number: 5C35B3A89A8974719BB85B6A92CF710D           SignatureAlgorithm: SHA256withRSA (1.2.840.113549.1.1.11)           Issuer Name: L=BXB, ST=ma, CN=ccp.bora.com, OU=BXB TAC, O=TAC, C=US           Validity From: Mon Dec 16 10:55:22 EST 2019           To: Sat Dec 14 10:55:21 EST 2024           Subject Name: L=BXB, ST=ma, CN=ccp.bora.com, OU=BXB TAC, O=TAC, C=US           Key: RSA (1.2.840.113549.1.1.1)           Key value:           3082010a0282010100c1420ced76c23b9d60b01efbf331987ac5624639ba8af3f3430d2ca8766d199           69f9980a1246814be9a3c566a8401237c1d980b09a06903520b0013b30f54bfdda3c71f27900d992           S8e0e816e64ad444c39f03f62aadcbc08f591a960ef95eda7b86b3e6e183a2fe8732352aee6abcfb72           f140216a5e5aca1f787b14f387b0a11e2160e2d0002368ba852962bb9cb741723c447aceb2a651b6f           520da30a39b206d213b329d63e84e50fd1fb9d56f6fd96ddcf4291668a2ee660d72ba0c3ccf85444f7 | Certificate Group                                                                                                    | product-coi                                                                                                    |   |  |  |
| Certificate File Data [ Version: V3 Serial Number: 5C35B3A89A8974719BB85B6A92CF710D SignatureAlgorithm: SHA256withRSA (1.2.840.113549.1.1.11) Issuer Name: L=BXB, ST=ma, CN=ccp.bora.com, OU=BXB TAC, O=TAC, C=US Validity From: Mon Dec 16 10:55:22 EST 2019 To: Sat Dec 14 10:55:21 EST 2024 Subject Name: L=BXB, ST=ma, CN=ccp.bora.com, OU=BXB TAC, O=TAC, C=US Key: RSA (1.2.840.113549.1.1.1) Key value: 3082010a0282010100c1420ced76c23b9d60b01efbf331987ac5624639ba8af3f3430d2ca8766d199 69f9980a1246814be9a3c566a8401237c1d980b09a06903520b0013b30f54fbfdda3e71f27900d992 88e0e816e64ad444c39f03f62aadcbc08f591a960ef95eda7b86b3e6e183a2fe8732352aee6abcfb72 f140216a5e5aca1f787b14f387b0a11e2160e2d0002368ba852962bb9cb741723c447aceb2a651b6f 520da30a39b206d213b329d63e84e50fd1fb9d56f6fd96ddcf4291668a2ee660d72ba0c3ccf85444f7                                                                                                    | Description(friend                                                                                                    | dly name) Trust Certificate                                                                                                    |   |  |  |
| [<br>Version: V3<br>Serial Number: 5C35B3A89A8974719BB85B6A92CF710D<br>SignatureAlgorithm: SHA256withRSA (1.2.840.113549.1.1.11)<br>Issuer Name: L=BXB, ST=ma, CN=ccp.bora.com, OU=BXB TAC, O=TAC, C=US<br>Validity From: Mon Dec 16 10:55:22 EST 2019<br>To: Sat Dec 14 10:55:21 EST 2024<br>Subject Name: L=BXB, ST=ma, CN=ccp.bora.com, OU=BXB TAC, O=TAC, C=US<br>Key: RSA (1.2.840.113549.1.1.1)<br>Key value:<br>3082010a0282010100c1420ced76c23b9d60b01efbf331987ac5624639ba8af3f3430d2ca8766d199<br>69f9980a1246814be9a3c566a8401237c1d980b09a06903520b0013b30f54fbfdda3e71f27900d99<br>88e0e816e64ad444c39f03f62aadcbc08f591a960ef95eda7b86b3e6e183a2fe8732352aee6abcfb72<br>f140216a5e5aca1f787b14f387b0a11e2160e2d0002368ba852962bb9cb741723c447aceb2a651b6f<br>520da30a39b206d213b329d63e84e50fd1fb9d56f6fd96ddcf4291668a2ee660d72ba0c3ccf85444f7                                                                                                    | Certificate File (                                                                                                    | Data                                                                                                    |   |  |  |
| Version: V3<br>Serial Number: SC3SB3A89A8974719B88SB6A92CF710D<br>SignatureAlgorithm: SHA256withRSA (1.2.840.113549.1.1.11)<br>Issuer Name: L=BXB, ST=ma, CN=ccp.bora.com, OU=BXB TAC, O=TAC, C=US<br>Validity From: Mon Dec 16 10:55:22 EST 2019<br>To: Sat Dec 14 10:55:21 EST 2024<br>Subject Name: L=BXB, ST=ma, CN=ccp.bora.com, OU=BXB TAC, O=TAC, C=US<br>Key: RSA (1.2.840.113549.1.1.1)<br>Key value:<br>3082010a0282010100c1420ced76c23b9d60b01efbf331987ac5624639ba8af3f3430d2ca8766d199<br>69f9980a1246814be9a3c566a8401237c1d980b09a06903520b0013b30f54fbfdda3e71f27900d992<br>88e0e816e64ad444c39f03f62aadcbc08f591a960ef95eda7b86b3e6e183a2fe8732352aee6abcfb72<br>f140216a5e5aca1f787b14f387b0a11e2160e2d0002368ba852962bb9cb741723c447aceb2a651b6f<br>520da30a39b206d213b329d63e84e50fd1fb9d56f6fd96ddcf4291668a2ee660d72ba0c3ccf85444f7                                                                                                    | r                                                                                                    |                                                                                                    |   |  |  |
| Serial Number: 5C35B3A89A8974719B885B6A92CF710D<br>SignatureAlgorithm: SHA256withRSA (1.2.840.113549.1.1.11)<br>Issuer Name: L=BXB, ST=ma, CN=ccp.bora.com, OU=BXB TAC, O=TAC, C=US<br>Validity From: Mon Dec 16 10:55:22 EST 2019<br>To: Sat Dec 14 10:55:21 EST 2024<br>Subject Name: L=BXB, ST=ma, CN=ccp.bora.com, OU=BXB TAC, O=TAC, C=US<br>Key: RSA (1.2.840.113549.1.1.1)<br>Key value:<br>3082010a0282010100c1420ced76c23b9d60b01efbf331987ac5624639ba8af3f3430d2ca8766d199<br>69f9980a1246814be9a3c566a8401237c1d980b09a06903520b0013b30f54fbfdda3e71f27900d992<br>88e0e816e64ad444c39f03f62aadcbc08f591a960ef95eda7b86b3e6e183a2fe8732352aee6abcfb72<br>f140216a5e5aca1f787b14f387b0a11e2160e2d0002368ba852962bb9cb741723c447aceb2a651b6f<br>520da30a39b206d213b329d63e84e50fd1fb9d56f6fd96ddcf4291668a2ee660d72ba0c3ccf85444f7                                                                                                    | Version: V3                                                                                                    |                                                                                                    | í |  |  |
| SignatureAlgorithm: SHA256withRSA (1.2.840.113549.1.1.11)<br>Issuer Name: L=BXB, ST=ma, CN=ccp.bora.com, OU=BXB TAC, O=TAC, C=US<br>Validity From: Mon Dec 16 10:55:22 EST 2019<br>To: Sat Dec 14 10:55:21 EST 2024<br>Subject Name: L=BXB, ST=ma, CN=ccp.bora.com, OU=BXB TAC, O=TAC, C=US<br>Key: RSA (1.2.840.113549.1.1.1)<br>Key value:<br>3082010a0282010100c1420ced76c23b9d60b01efbf331987ac5624639ba8af3f3430d2ca8766d199<br>69f9980a1246814be9a3c566a8401237c1d980b09a06903520b0013b30f54fbfdda3e71f27900d992<br>88e0e816e64ad444c39f03f62aadcbc08f591a960ef95eda7b86b3e6e183a2fe8732352aee6abcfb72<br>f140216a5e5aca1f787b14f387b0a11e2160e2d0002368ba852962bb9cb741723c447aceb2a651b6f<br>520da30a39b206d213b329d63e84e50fd1fb9d56f6fd96ddcf4291668a2ee660d72ba0c3ccf85444f7                                                                                                    | Serial Number:                                                                                                    | 5C35B3A89A8974719BB85B6A92CF710D                                                                                                    |   |  |  |
| Issuer Name: L=BXB, ST=ma, CN=ccp.bora.com, OU=BXB TAC, O=TAC, C=US<br>Validity From: Mon Dec 16 10:55:22 EST 2019<br>To: Sat Dec 14 10:55:21 EST 2024<br>Subject Name: L=BXB, ST=ma, CN=ccp.bora.com, OU=BXB TAC, O=TAC, C=US<br>Key: RSA (1.2.840.113549.1.1.1)<br>Key value:<br>3082010a0282010100c1420ced76c23b9d60b01efbf331987ac5624639ba8af3f3430d2ca8766d199<br>69f9980a1246814be9a3c566a8401237c1d980b09a06903520b0013b30f54fbfdda3e71f27900d992<br>88e0e816e64ad444c39f03f62aadcbc08f591a960ef95eda7b86b3e6e183a2fe8732352aee6abcfb72<br>f140216a5e5aca1f787b14f387b0a11e2160e2d0002368ba852962bb9cb741723c447aceb2a651b6f<br>520da30a39b206d213b329d63e84e50fd1fb9d56f6fd96ddcf4291668a2ee660d72ba0c3ccf85444f7                                                                                                    | SignatureAlgori                                                                                                    | ithm: SHA256withRSA (1.2.840.113549.1.1.11)                                                                                                    | ĉ |  |  |
| Validity From: Mon Dec 16 10:55:22 EST 2019<br>To: Sat Dec 14 10:55:21 EST 2024<br>Subject Name: L=BXB, ST=ma, CN=ccp.bora.com, OU=BXB TAC, O=TAC, C=US<br>Key: RSA (1.2.840.113549.1.1.1)<br>Key value:<br>3082010a0282010100c1420ced76c23b9d60b01efbf331987ac5624639ba8af3f3430d2ca8766d199<br>69f9980a1246814be9a3c566a8401237c1d980b09a06903520b0013b30f54fbfdda3e71f27900d992<br>88e0e816e64ad444c39f03f62aadcbc08f591a960ef95eda7b86b3e6e183a2fe8732352aee6abcfb72<br>f140216a5e5aca1f787b14f387b0a11e2160e2d0002368ba852962bb9cb741723c447aceb2a651b6f<br>520da30a39b206d213b329d63e84e50fd1fb9d56f6fd96ddcf4291668a2ee660d72ba0c3ccf85444f7                                                                                                    | Termar Manael I                                                                                                    | =BXB, ST=ma, CN=ccp.bora.com, OU=BXB TAC, O=TAC, C=US                                                                                                    |   |  |  |
| To: Sat Dec 14 10:55:21 EST 2024<br>Subject Name: L=BXB, ST=ma, CN=ccp.bora.com, OU=BXB TAC, O=TAC, C=US<br>Key: RSA (1.2.840.113549.1.1.1)<br>Key value:<br>3082010a0282010100c1420ced76c23b9d60b01efbf331987ac5624639ba8af3f3430d2ca8766d199<br>69f9980a1246814be9a3c566a8401237c1d980b09a06903520b0013b30f54fbfdda3e71f27900d992<br>88e0e816e64ad444c39f03f62aadcbc08f591a960ef95eda7b86b3e6e183a2fe8732352aee6abcfb72<br>f140216a5e5aca1f787b14f387b0a11e2160e2d0002368ba852962bb9cb741723c447aceb2a651b6f<br>520da30a39b206d213b329d63e84e50fd1fb9d56f6fd96ddcf4291668a2ee660d72ba0c3ccf85444f7                                                                                                    | reader require. F                                                                                                    |                                                                                                    |   |  |  |
| Key: RSA (1.2.840.113549.1.1.1)<br>Key value:<br>3082010a0282010100c1420ced76c23b9d60b01efbf331987ac5624639ba8af3f3430d2ca8766d199<br>69f9980a1246814be9a3c566a8401237c1d980b09a06903520b0013b30f54fbfdda3e71f27900d992<br>88e0e816e64ad444c39f03f62aadcbc08f591a960ef95eda7b86b3e6e183a2fe8732352aee6abcfb72<br>f140216a5e5aca1f787b14f387b0a11e2160e2d0002368ba852962bb9cb741723c447aceb2a651b6f<br>520da30a39b206d213b329d63e84e50fd1fb9d56f6fd96ddcf4291668a2ee660d72ba0c3ccf85444f7                                                                                                    | Validity From: N                                                                                                    | Mon Dec 16 10:55:22 EST 2019                                                                                                    |   |  |  |
| Key value:<br>3082010a0282010100c1420ced76c23b9d60b01efbf331987ac5624639ba8af3f3430d2ca8766d199<br>69f9980a1246814be9a3c566a8401237c1d980b09a06903520b0013b30f54fbfdda3e71f27900d993<br>88e0e816e64ad444c39f03f62aadcbc08f591a960ef95eda7b86b3e6e183a2fe8732352aee6abcfb72<br>f140216a5e5aca1f787b14f387b0a11e2160e2d0002368ba852962bb9cb741723c447aceb2a651b6f<br>520da30a39b206d213b329d63e84e50fd1fb9d56f6fd96ddcf4291668a2ee660d72ba0c3ccf85444f7                                                                                                    | Validity From: 1<br>To: Sat                                                                                                    | Mon Dec 16 10:55:22 EST 2019<br>Dec 14 10:55:21 EST 2024                                                                                                    |   |  |  |
| 3082010a0282010100c1420ced76c23b9d60b01efbf331987ac5624639ba8af3f3430d2ca8766d19669f9980a1246814be9a3c566a8401237c1d980b09a06903520b0013b30f54fbfdda3e71f27900d9958e0e816e64ad444c39f03f62aadcbc08f591a960ef95eda7b86b3e6e183a2fe8732352aee6abcfb72f140216a5e5aca1f787b14f387b0a11e2160e2d0002368ba852962bb9cb741723c447aceb2a651b6520da30a39b206d213b329d63e84e50fd1fb9d56f6fd96ddcf4291668a2ee660d72ba0c3ccf85444f7                                                                                                    | Validity From: I<br>To: Sat<br>Subject Name:                                                                                                    | Mon Dec 16 10:55:22 EST 2019<br>Dec 14 10:55:21 EST 2024<br>L=BXB, ST=ma, CN=ccp.bora.com, OU=BXB TAC, O=TAC, C=US                                                                                                    |   |  |  |
| 69f9980a1246814be9a3c566a8401237c1d980b09a06903520b0013b30f54fbfdda3e71f27900d9958e0e816e64ad444c39f03f62aadcbc08f591a960ef95eda7b86b3e6e183a2fe8732352aee6abcfb72f140216a5e5aca1f787b14f387b0a11e2160e2d0002368ba852962bb9cb741723c447aceb2a651b6f520da30a39b206d213b329d63e84e50fd1fb9d56f6fd96ddcf4291668a2ee660d72ba0c3ccf85444f7                                                                                                    | Validity From: I<br>To: Sat<br>Subject Name:<br>Key: RSA (1.2.4<br>Key value:                                                                                         | Mon Dec 16 10:55:22 EST 2019<br>Dec 14 10:55:21 EST 2024<br>L=BXB, ST=ma, CN=ccp.bora.com, OU=BXB TAC, O=TAC, C=US<br>840.113549.1.1.1)                                                                                                    |   |  |  |
| $88e0e816e64ad444c39f03f62aadcbc08f591a960ef95eda7b86b3e6e183a2fe8732352aee6abcfb72f140216a5e5aca1f787b14f387b0a11e2160e2d0002368ba852962bb9cb741723c447aceb2a651b6520da30a39b206d213b329d63e84e50fd1fb9d56f6fd96ddcf4291668a2ee660d72ba0c3ccf85444f7}$                                                                                                    | Validity From: 1<br>To: Sat<br>Subject Name:<br>Key: RSA (1.2.3<br>Key value:<br>3082010a02820                                                                        | Mon Dec 16 10:55:22 EST 2019<br>Dec 14 10:55:21 EST 2024<br>L=BXB, ST=ma, CN=ccp.bora.com, OU=BXB TAC, O=TAC, C=US<br>840.113549.1.1.1)<br>10100c1420ced76c23b9d60b01efbf331987ac5624639ba8af3f3430d2ca8766d199                                                                                                    |   |  |  |
| $\begin{array}{l} f140216a5e5aca1f787b14f387b0a11e2160e2d0002368ba852962bb9cb741723c447aceb2a651b6c520da30a39b206d213b329d63e84e50fd1fb9d56f6fd96ddcf4291668a2ee660d72ba0c3ccf85444f762ba0c3ccf85444f762ba0c3ccf85444f762ba0c3ccf85444f762ba0c3ccf85444f762ba0c3ccf85444f762ba0c3ccf85444f762ba0c3ccf85444f762ba0c3ccf85444f762ba0c3ccf85444f762ba0c3ccf85444f762ba0c3ccf8544bf762ba0c3ccf8544f762ba0c3ccf8544f762ba0c3ccf854bf762ba0c3ccf854bf762ba0c3ccf854bf762ba0c3ccf854bf76bf764bf762ba0c3ccf854bf76bf764bf76bf76bf764bf76bf76bf76bf76bf76bf76bf76bf76bf76bf76$                                                                                                    | Validity From: I<br>To: Sat<br>Subject Name:<br>Key: RSA (1.2.4<br>Key value:<br>3082010a02820<br>69f9980a124681                                                      | Mon Dec 16 10:55:22 EST 2019<br>Dec 14 10:55:21 EST 2024<br>L=BXB, ST=ma, CN=ccp.bora.com, OU=BXB TAC, O=TAC, C=US<br>840.113549.1.1.1)<br>10100c1420ced76c23b9d60b01efbf331987ac5624639ba8af3f3430d2ca8766d199<br>14be9a3c566a8401237c1d980b09a06903520b0013b30f54fbfdda3e71f27900d992                                                                                                    |   |  |  |
| 520da30a39b206d213b329d63e84e50fd1fb9d56f6fd96ddcf4291668a2ee660d72ba0c3ccf85444f7                                                                                                    | Validity From: I<br>To: Sat<br>Subject Name:<br>Key: RSA (1.2.4<br>Key value:<br>3082010a02820<br>6999980a124681<br>88e0e816e64ad4                                    | Mon Dec 16 10:55:22 EST 2019<br>Dec 14 10:55:21 EST 2024<br>L=BXB, ST=ma, CN=ccp.bora.com, OU=BXB TAC, O=TAC, C=US<br>840.113549.1.1.1)<br>10100c1420ced76c23b9d60b01efbf331987ac5624639ba8af3f3430d2ca8766d199<br>14be9a3c566a8401237c1d980b09a06903520b0013b30f54fbfdda3e71f27900d992<br>444c39f03f62aadcbc08f591a960ef95eda7b86b3e6e183a2fe8732352aee6abcfb722                                                                                                    |   |  |  |
|                                                                                                    | Validity From: I<br>To: Sat<br>Subject Name:<br>Key: RSA (1.2.4<br>Key value:<br>3082010a02820<br>69f9980a124681<br>88e0e816e64ad<br>f140216a5e5aca                   | Mon Dec 16 10:55:22 EST 2019<br>Dec 14 10:55:21 EST 2024<br>L=BXB, ST=ma, CN=ccp.bora.com, OU=BXB TAC, O=TAC, C=US<br>840.113549.1.1.1)<br>10100c1420ced76c23b9d60b01efbf331987ac5624639ba8af3f3430d2ca8766d199<br>14be9a3c566a8401237c1d980b09a06903520b0013b30f54fbfdda3e71f27900d992<br>444c39f03f62aadcbc08f591a960ef95eda7b86b3e6e183a2fe8732352aee6abcfb722<br>1f787b14f387b0a11e2160e2d0002368ba852962bb9cb741723c447aceb2a651b6f                                                                           |   |  |  |
|                                                                                                    | Validity From: I<br>To: Sat<br>Subject Name:<br>Key: RSA (1.2.4<br>Key value:<br>3082010a02820<br>69f9980a124681<br>88e0e816e64ad4<br>f140216a5e5aca<br>520da30a39b20 | Mon Dec 16 10:55:22 EST 2019<br>Dec 14 10:55:21 EST 2024<br>L=BXB, ST=ma, CN=ccp.bora.com, OU=BXB TAC, O=TAC, C=US<br>840.113549.1.1.1)<br>10100c1420ced76c23b9d60b01efbf331987ac5624639ba8af3f3430d2ca8766d199<br>14be9a3c566a8401237c1d980b09a06903520b0013b30f54fbfdda3e71f27900d992<br>444c39f03f62aadcbc08f591a960ef95eda7b86b3e6e183a2fe8732352aee6abcfb722<br>1f787b14f387b0a11e2160e2d0002368ba852962bb9cb741723c447aceb2a651b6f<br>6d213b329d63e84e50fd1fb9d56f6fd96ddcf4291668a2ee660d72ba0c3ccf85444f7a |   |  |  |

Opmerking: Volg dezelfde stappen voor de abonnee.

Stap 2. Importeer VOS-platform-toepassing op AW Server.

Pad om het gereedschap Key te starten: C:\Program Bestanden (x86)\Java\jre1.8.0\_221\bin

Opdracht om de zelf ondertekende certificaten in te voeren:

```
keytool -keystore "C:\Program Files (x86)\Java\jre1.8.0_221\lib\security\cacerts" -import -
storepass changeit -alias {fqdn_of_vos} -file c:\temp\certs\vosapplicationX.pem
```

Start de Apache Tomcat-dienst opnieuw op de AW-servers.

**Opmerking:** Voer dezelfde taak uit op andere AW-servers.

#### CVP OAMP-server en CVP-componentservers

Dit zijn de onderdelen waaruit de zelfondertekende certificaten worden uitgevoerd en de onderdelen waarin de zelfondertekende certificaten moeten worden ingevoerd.

i) CVP OAMP-server: Deze server vereist certificaat van

- Windows platform: WSM-certificaat (Web Services Manager) van CVP Server en Reporting servers.
- VOS-platform: Cisco VVB voor integratie van Customer Virtual Agent (CVA), Cloud Connectserver voor Webex Experience Management (WXM) integratie.
- ii) CVP-servers: Deze server vereist certificaat van

- Windows platform: WSM certificaat vanaf OAMP server.
- VOS-platform: Cloud Connect server voor WXM Integration, Cisco VB server voor beveiligde SIP en HTTP-communicatie.
- iii) CVP-rapportageservers: Deze server vereist certificaat van
  - Windows platform: WSM certificaat vanaf OAMP server.

(iv) Cisco VB-servers: Voor deze server is een certificaat vereist van

• Windows platform: CVP Server VXML (veilig HTTP), CVP Server callserver (beveiligde SIP) De stappen die nodig zijn om de zelfondertekende certificaten in de CVP-omgeving doeltreffend uit te wisselen, worden in deze drie delen toegelicht.

Deel 1: certificaatuitwisseling tussen CVP OAMP-server en CVP-server en rapportageservers.

- Deel 2: certificaatuitwisseling tussen CVP OAMP Server en VOS-platform.
- Deel 3: certificaatuitwisseling tussen CVP-server en VVB-servers.

#### Deel 1: certificaatuitwisseling tussen CVP OAMP-server en CVP-server en rapportageservers.

De stappen die nodig zijn om deze uitwisseling met succes te voltooien zijn:

Stap 1. WSM-certificaat exporteren vanuit CVP-server, Reporting and OAMP-server.

Stap 2. Importeer WSM certificaten van CVP Server en Reporting server in OAMP server. Stap 3. Importeer het WSM-certificaat van de CVP OAMP-server in de CVP-server en de rapportageservers.

Voorzichtig: Voordat u begint, moet u dit doen:

1. Neem het wachtwoord voor het opslaan in. Start de opdracht: meer %CVP HOME%\conf\security.eigenschappen

- 2. Kopieer de %CVP\_HOME%\conf\security map naar een andere map.
- 3. Open een opdrachtvenster als beheerder om de opdrachten uit te voeren.

#### Stap 1. WSM-certificaat exporteren vanuit CVP-server, Reporting and OAMP-server.

i) WSM-certificaat van elke CVP-server naar een tijdelijke locatie exporteren en het certificaat een andere naam geven. U kunt de naam ervan wijzigen als wsmX.crt. Vervang X door een uniek nummer of een unieke letter. Bijvoorbeeld wsmcsa.crt, wsmcsb.crt, wsmrepa.crt, wsmrepb.crt, wsmoamp.crt.

Opdracht om de zelf ondertekende certificaten uit te voeren:

%CVP\_HOME%\jre\bin\keytool.exe -storetype JCEKS -keystore %CVP\_HOME%\conf\security\.keystore export -alias wsm\_certificate -file %CVP\_HOME%\conf\security\wsm.crt

ii) Kopieer het certificaat vanaf pad C:\Cisco\CVP\conf\security\wsm.crt van elke server en geef het een andere naam als wsmX.crt op basis van het servertype.

#### Stap 2. Importeer WSM certificaten van CVP Server en Reporting server in OAMP server.

(i) Kopieer elk WSM-certificaat (wsmX.crt) van de CVP-server en van de rapportageserver naar de

C:\Cisco\CVP\conf\security-directory op de OAMP-server.

ii) deze certificaten in te voeren onder bevel:

```
%CVP_HOME%\jre\bin\keytool.exe -storetype JCEKS -keystore %CVP_HOME%\conf\security\.keystore -
import -alias {fqdn_of_cvp}_wsm -file c:\cisco\cvp\conf\security\wsmcsX.crt
```

(iii) Start de server opnieuw op.

# Stap 3. Importeer het WSM-certificaat van de CVP OAMP-server in de CVP-server en de rapportageservers.

i) OAMP server WSM certificaat (wsmoampX.crt) naar de C:\Cisco\CVP\conf\security directory kopiëren op alle CVP-servers en de rapportageservers.

ii) de certificaten in te voeren met de opdracht:

```
%CVP_HOME%\jre\bin\keytool.exe -storetype JCEKS -keystore %CVP_HOME%\conf\security\.keystore -
import -alias {fqdn_of_cvp}_wsm -file c:\cisco\cvp\conf\security\wsmoampX.crt
```

(iii) Herstart de servers.

#### Deel 2: certificaatuitwisseling tussen CVP OAMP Server en VOS-platform.

De stappen die nodig zijn om deze uitwisseling met succes te voltooien zijn:

Stap 1. Exporttoepassingscertificaten van het VOS-platform.

Stap 2. Importeer VOS-toepassingscertificaat in de OAMP-server.

#### Stap 1. Exporttoepassingscertificaten van het VOS-platform.

(i) navigeren naar Cisco Unified Communications Operating System Management-pagina: <u>https://FQDN:8443/cmplatform</u>.

(ii) Navigeer naar **Beveiliging > certificaatbeheer** en vind de toepassing primaire servercertificaten in de map waarin u kunt vertrouwen.

| Certificate Li        | 44                                                      |                |       |                                                         |                                                         |
|-----------------------|---------------------------------------------------------|----------------|-------|---------------------------------------------------------|---------------------------------------------------------|
| Connets               | Bell agreel 🐴 Spined Cellbude Cellbude daar 👔 Celebrate | CRPI           |       |                                                         |                                                         |
|                       |                                                         | signed         |       |                                                         |                                                         |
| formula in call       | Wants Primery Real, CL - 20                             | manual sectors | 854   | Wanta Privary, Rod., GL, 193                            | thesis_Viewy_Book_Ck03                                  |
| tomost-trust          | GlobalSion                                              | Self-          | 60    | GobySign                                                | GobelSign                                               |
| SHOPFINE.             | III Definition Derive Real DA                           | Saf-           | 834   | III_Detification_Detite_Root_DA                         | HI, Cartification, Canton, Raill, CA                    |
| toreost trust         | GisterSton, April, CA                                   | Self.          | 854   | GobeSign_Root_CA                                        | Gob#Sgs_Root_Ck                                         |
| SHOPPING.             | Twick Road Carlification Authority                      | Saff-          | REA   | TwCA_Root_Carlification_Authority                       | TWO, Rad, Genillation, Authority                        |
| formula in well       | Bornes, Circ. 3, Roll, Cl.                              | Extr.          | 854   | Boypens, Cleve, 3, Root, Cl.                            | Revenue, Cons., 3, Revis. Ch                            |
| tomost-trust          | Staffeld Services Rest Cetificate Authority - 52        | Saff-          | 854   | Starfield, Services, Root, Catificate, Authority, -, ED | Staffeld, Services, Rost, Certificate, Authority, -, 52 |
| Service Investigation | Verbian Class 3 Public Primary Certification Adherity - | Inf-           | 434   | Verillign_Class_3_Ablic_Primary_Certification_Authority | Verilige_Dass_3_Pakis_Privary_Detification_Authority    |
| tomost-trust          | with 15 bern com                                        | Sall.          | 854   | white the second                                        | whill how on                                            |
| Process and           | many this initialize which                              | 147            | 10.04 | mang_bidal_backbalan_kulhany                            | XRang_Bldsi_CellSiCation_Authority                      |

(iii) Selecteer het certificaat en klik op download .PEM-bestand om het op te slaan in een tijdelijke map op de OAMP-server.

| Status                                                                                                    |                                                                                                    |
|----------------------------------------------------------------------------------------------------|----------------------------------------------------------------------------------------------------|
| i Status: Ready                                                                                                    |                                                                                                    |
| Certificate Settings-                                                                                                    |                                                                                                    |
| File Name                                                                                                    | vvb125.bora.com.pem                                                                                                    |
| Certificate Purpose                                                                                                    | tomcat-trust                                                                                                    |
| Certificate Type                                                                                                    | trust-certs                                                                                                    |
| Certificate Group                                                                                                    | product-cpi                                                                                                    |
| Description(friendly na                                                                                                    | me) Trust Certificate                                                                                                    |
| Serial Number: 68FE<br>SignatureAlgorithm:<br>Issuer Name: L=rtp,<br>Validity From: Thu D<br>To: Tue Dec (<br>Subject Name: L=rtg                 | 55F56F863110B44D835B825D84D3<br>SHA256withRSA (1.2.840.113549.1.1.11)<br>ST=nc, CN=vvb125.bora.com, OU=lab, O=bora, C=US<br>ec 05 06:51:10 PST 2019<br>03 06:51:09 PST 2024<br>b, ST=nc, CN=vvb125.bora.com, OU=lab, O=bora, C=US                                                                                                    |
| Key: RSA (1.2.840.1<br>Key value:<br>3082010a0282010100<br>9fe42726c826e36113<br>7096e81d65bdcd0cad<br>a911b95cf7dbc9c9e27<br>c77de1da40e15f1c0ae | 13549.1.1.1)<br>0f16d44864befb1687cc517f06c3af77d9d66db719f9dbee922051be3bc7578bb<br>207d187db01780d0d7b1b38462c7df77fa97f17e87e0408077b556ffc2c00065<br>bcbdd1df1d9ad0975a3290ce54e5cc2de85f6c38cd8e450e132c1dd60593473c<br>'b9d1d761b52fdb2aa7df0b2db7f8d2449cf529fcf7561cf1b042345358f25009e<br>40bc03dd815ceab5fc46a00daccd81013bd693614684c27e05de2004553004 |
| Delete Download                                                                                                    | PEM File Download .DER File                                                                                                    |

#### Stap 2. Importeer VOS-toepassingscertificaat in de OAMP-server.

(i) Kopieer het VVB-certificaat naar de C:\Cisco\CVP\conf\security-directory op de OAMP-server.

ii) de certificaten in te voeren met de opdracht:

```
%CVP_HOME%\jre\bin\keytool.exe -storetype JCEKS -keystore %CVP_HOME%\conf\security\.keystore -
import -alias {fqdn_of_vos} -file c:\cisco\cvp\conf\security\vvb.pem
```

(ii) Start de server opnieuw op.

#### Deel 3: certificaatuitwisseling tussen CVP-server en CVVB-servers.

Dit is een optionele stap om de SIP- en HTTP-communicatie tussen de CVVB- en CVP-servers te waarborgen. De stappen die nodig zijn om deze uitwisseling met succes te voltooien zijn:

- Stap 1. Uitvoeren van het CVVB-toepassingscertificaat van het VOS-platform.
- Stap 2. Importeer het certificaat van toepassing van het vos in de CVP-servers.
- Stap 3: Exporteren van callserver en vxml certificaat van CVP servers.
- Stap 4: Importeer callserver en vxml certificaat in CVVB servers.

#### Stap 1. Toepassingscertificaat voor de export via het officiële platform.

i) Volg dezelfde basispunten als in stap 1 van afdeling 2 voor CVVB-servers is aangegeven.

#### Stap 2. Importeer het VOS-toepassingscertificaat in de CVP-server.

i) Volg dezelfde stappen als in stap 2 van afdeling 2 over alle CVP-servers.

#### Stap 3: CallServer- en vxml-certificaat uitvoeren bij CVP-servers

i) Exporteren van het "callserver"- en "xml-certificaat van elke CVP-server naar een tijdelijke locatie en hernoemen van het certificaat met een gewenste naam. U kunt het hernoemen als callserverX.crt \ vxmlX.crt Vervang X met een uniek nummer of een unieke letter.

Opdracht om de zelf ondertekende certificaten uit te voeren:

```
Callserver certificate : %CVP_HOME%\jre\bin\keytool.exe -storetype JCEKS -keystore
%CVP_HOME%\conf\security\.keystore -export -alias callserver_certificate -file
%CVP_HOME%\conf\security\callserverX.crt
Vxml certificate : %CVP_HOME%\jre\bin\keytool.exe -storetype JCEKS -keystore
%CVP_HOME%\conf\security\.keystore -export -alias vxml_certificate -file
%CVP_HOME%\conf\security\vxmlX.crt
```

(ii) Kopieer het certificaat vanaf het pad C:\Cisco\CVP\conf\security\wsm.crt van elke server en hernoem het als callserverX.crt \ vxmlX.crt op basis van het certificaattype.

#### Stap 4: Importeer het callserver- en vxml-certificaat in de CVVB-servers.

(i) navigeren naar Cisco Unified Communications Operating System Management-pagina: <u>https://FQDN:8443/cmplatform</u>.

(ii) Navigeren in op Security > certificaatbeheer en selecteer optie Certificaat/certificaatketen uploaden.

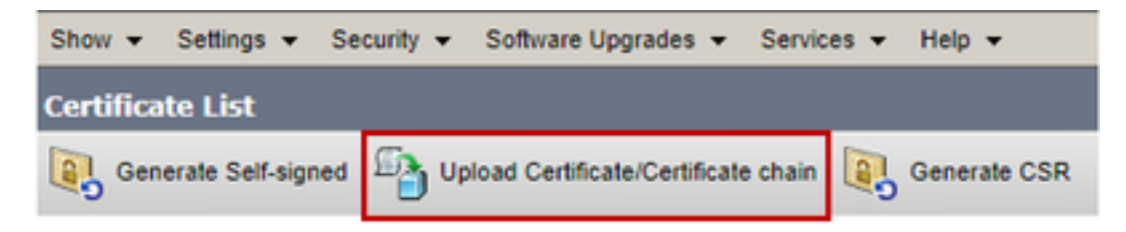

(iii) Selecteer in de uploadcertificaat-/certificaatketen het veld Certificaatdoeleinden vertrouwen en uploaden de uitgevoerde certificaten zoals uitgevoerd in stap 3.

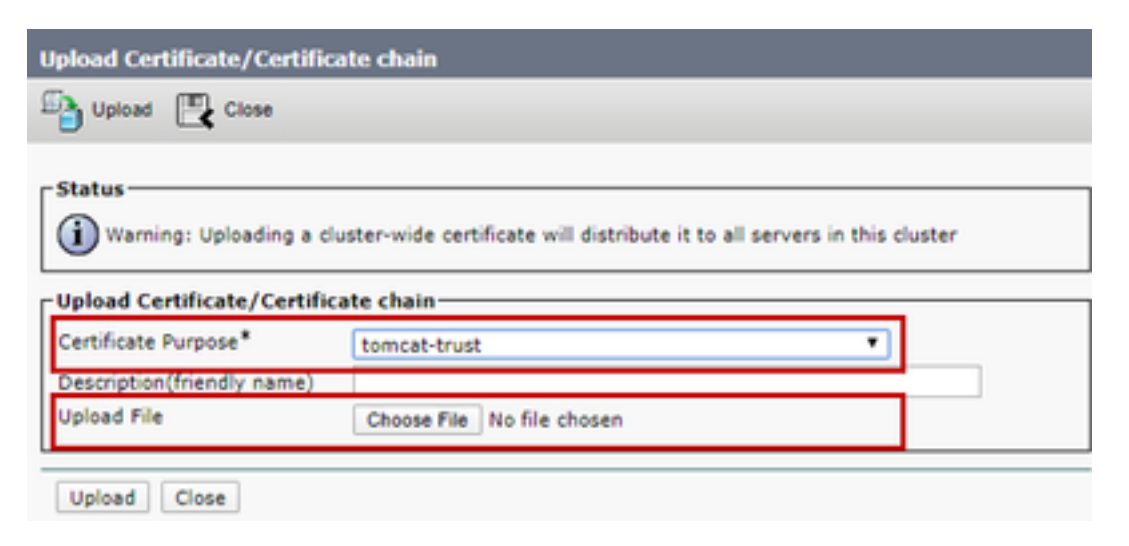

(iv) Herstart de server.

### Integratie met CVP CallConnector - WEBS

Voor gedetailleerde informatie over hoe u een veilige communicatie voor Web Services Element en Rest\_Client element kunt inrichten

Raadpleeg de gebruikersgids voor Cisco Unified CVP VXML Server en Cisco Unified Call Studio release 12.5(1) - Web Service Integration [Cisco Unified Customer Voice Portal] - Cisco Unified CallConnector

### Gerelateerde informatie

- CVP-configuratiegids: <u>CVP-configuratiegids Beveiliging</u>
- UCCE-configuratiegids: UCS Configuration Guide security
- PCCE-beheergids: PCE-Admin-handleiding Beveiliging
- UCCE zelfgetekende certificaten: ruil UCCE zelfondertekende certificaten
- zelfondertekende PCCE-certificaten: ruilen zelfondertekende PCCE-certificaten
- Installeer en migreer naar OpenJDK in CCE 12.5(1): CCE OpenJDK-migratie
- Installeer en migreer naar OpenJDK in CVP 12.5(1): CVP OpenJDK-migratie

Technische ondersteuning en documentatie - Cisco Systems